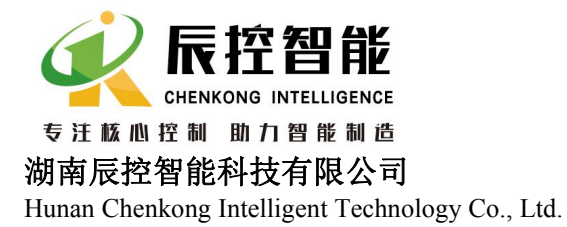

湖南长沙雨花区湘府中路 18 号德思勤广场 B5 栋 26 楼 26 Floor, Building B5, Desqin Square, 18 Xiangfuzhong Road, Yuhua District, Changsha, Hunan Province 电话 TEL:+86 0731-85203816 热线 HotWITLINE: 400-807-8997 传真 FAX: +86 0731-85203916 邮编 Post Code: 410000

# 设备远程控制器 CKSKY WITLINE-BOX 使用说明

随着工业 4.0 的普及,物联网技术的发展,在工业设备的运行中,越来越多的客户需要对设备进行远程监控,对现场的 PLC,变频器,HMI, DCS 等控制器进行远程调试,以下介 REMOTE CONTROL(Internet Industrial Remote Communication Module),全称"全球工业远程通讯模块",简单几步即可完成,轻松设置,安全稳定,是自控设备必备的远程通讯神器。

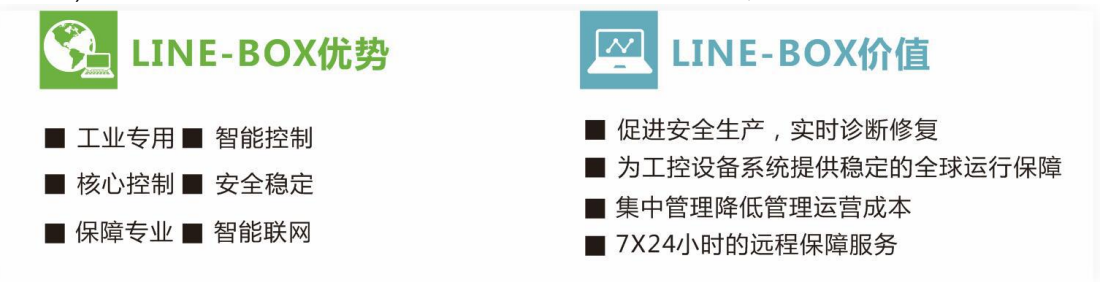

设备远程控制器 CKSKY WITLINE-BOX 基于 INTERNET 网络,通过与网络高速连接,借助丰富的网络资源为工业物联网

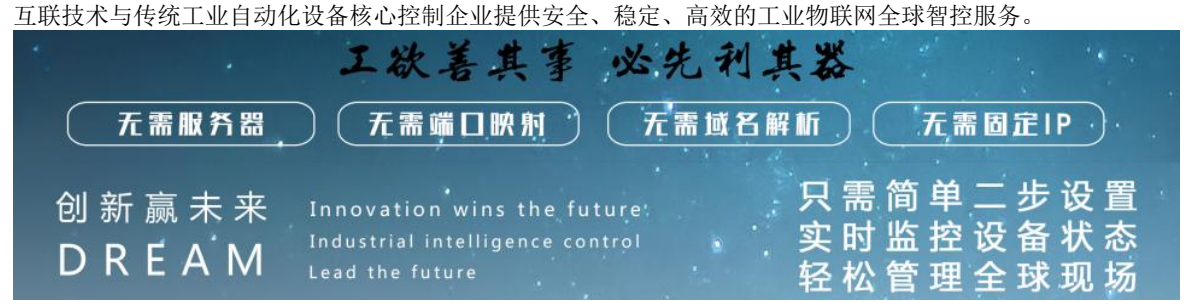

独家技术:无需通过建立第三方服务器、无需端口映射,无需域名解析,无需固定 IP,只需轻松两步设置,即可完成远程 监控现场设备,智控全球,安全稳定。

独家开发:独家拥有知识产权,功能强大到只要秒过说明书,就能熟练使用,价格更是超级实惠,是工程师必备的远程通讯 神器。欢迎询购品鉴,事实定会胜于雄辩,非常自信的说,一定会给您带来惊喜与强烈战略合作意向。

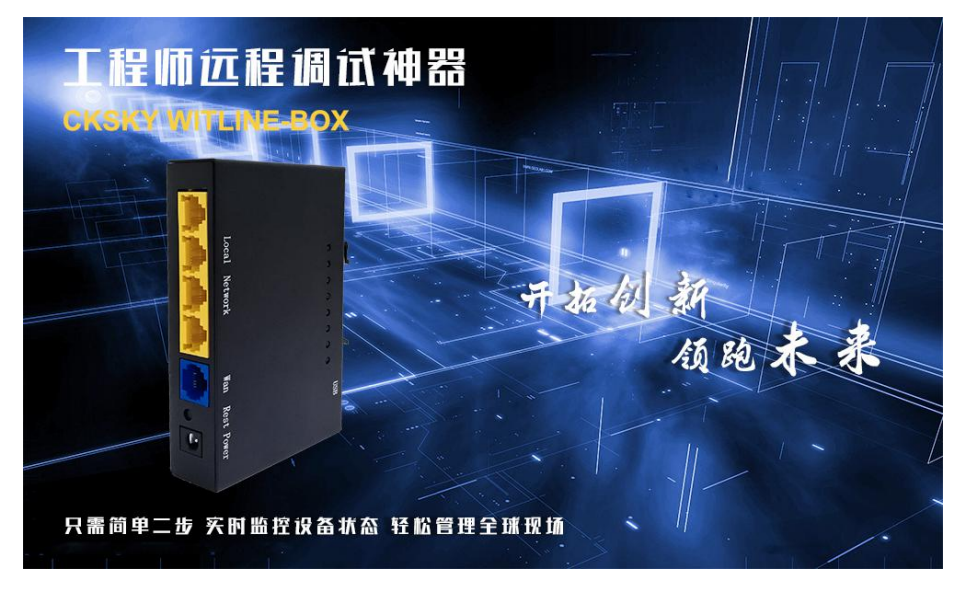

设备远程控制器 CKSKY WITLINE-BOX 使用说明

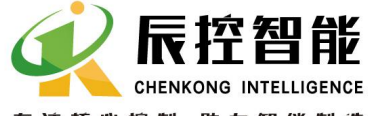

专注 核心控制 助力智能制造 湖南辰控智能科技有限公司

Hunan Chenkong Intelligent Technology Co., Ltd.

#### 湖南长沙雨花区湘府中路 18 号德思勤广场 B5 株 26 楼 26 Floor, Building B5, Desqin Square, 18 Xiangfuzhong Road, Yuhua District, Changsha, Hunan Province 电话 TEL:+86 0731-85203816 热线 HotWITLINE: 400-807-8997 传真 FAX: +86 0731-85203916 邮编 Post Code: 410000

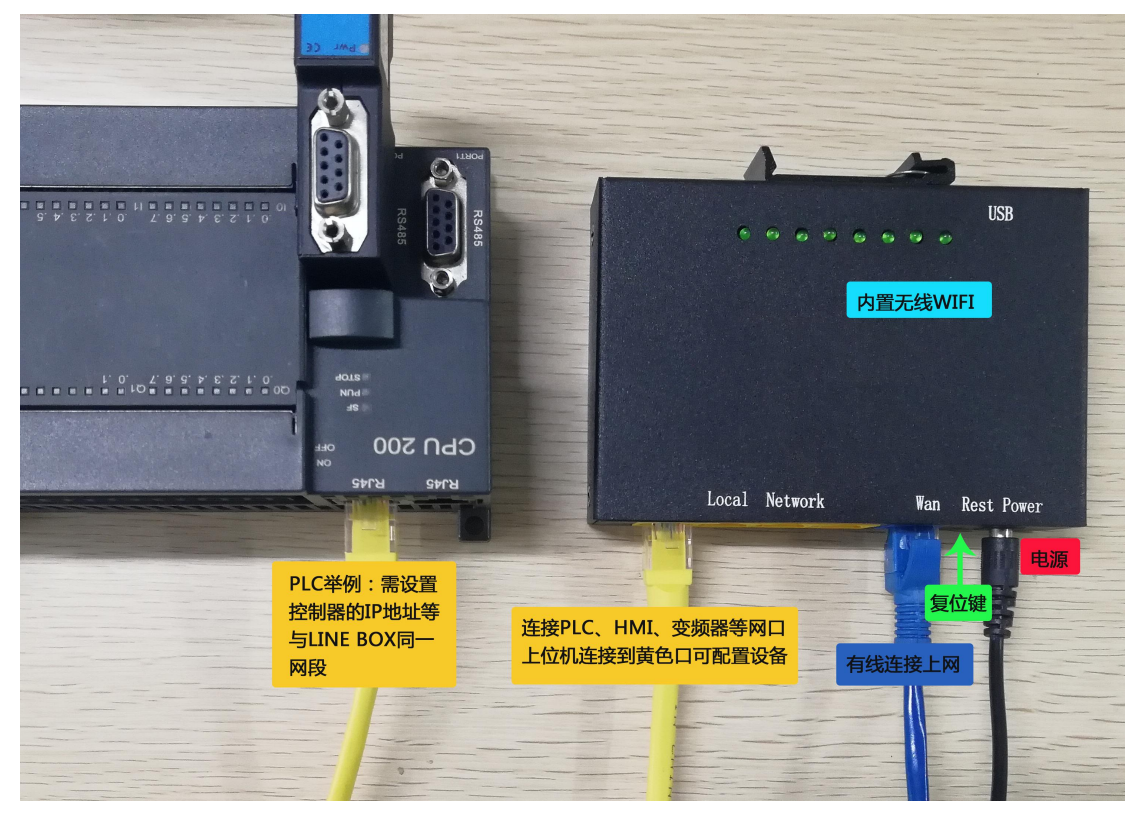

#### 第一步,进入设置配置相关参数:

1、进入 CKSKY WITLINE-BOX 设备远程控制器设置相关参数,默认网关进入:192.168.10.1,用户名和密码都是 admin 如果有改过网关有忘记了,可通过电脑自动获取到设备网关进入。

| B'631 | http://19510010/1 | (VD802 Cloud Kouter) |
|-------|-------------------|----------------------|
| 用户名:  |                   | × .                  |
| 素码:   |                   |                      |
|       | 🗌 保存密码            | 默认用户名和密码都是:admin     |

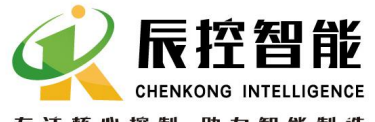

### 湖南辰控智能科技有限公司

Hunan Chenkong Intelligent Technology Co., Ltd.

湖南长沙雨花区湘府中路 18 号德思勤广场 B5 栋 26 楼 26 Floor, Building B5, Desqin Square, 18 Xiangfuzhong Road, Yuhua District, Changsha, Hunan Province 电话 TEL:+86 0731-85203816 热线 HotWITLINE: 400-807-8997 传真 FAX: +86 0731-85203916 邮编 Post Code: 410000

2、进入设备后,记录或复制好设备的序列 ID 号,每个设备都有一个独立的 ID 芯片号,将用于后续远程访问时需要使用到。

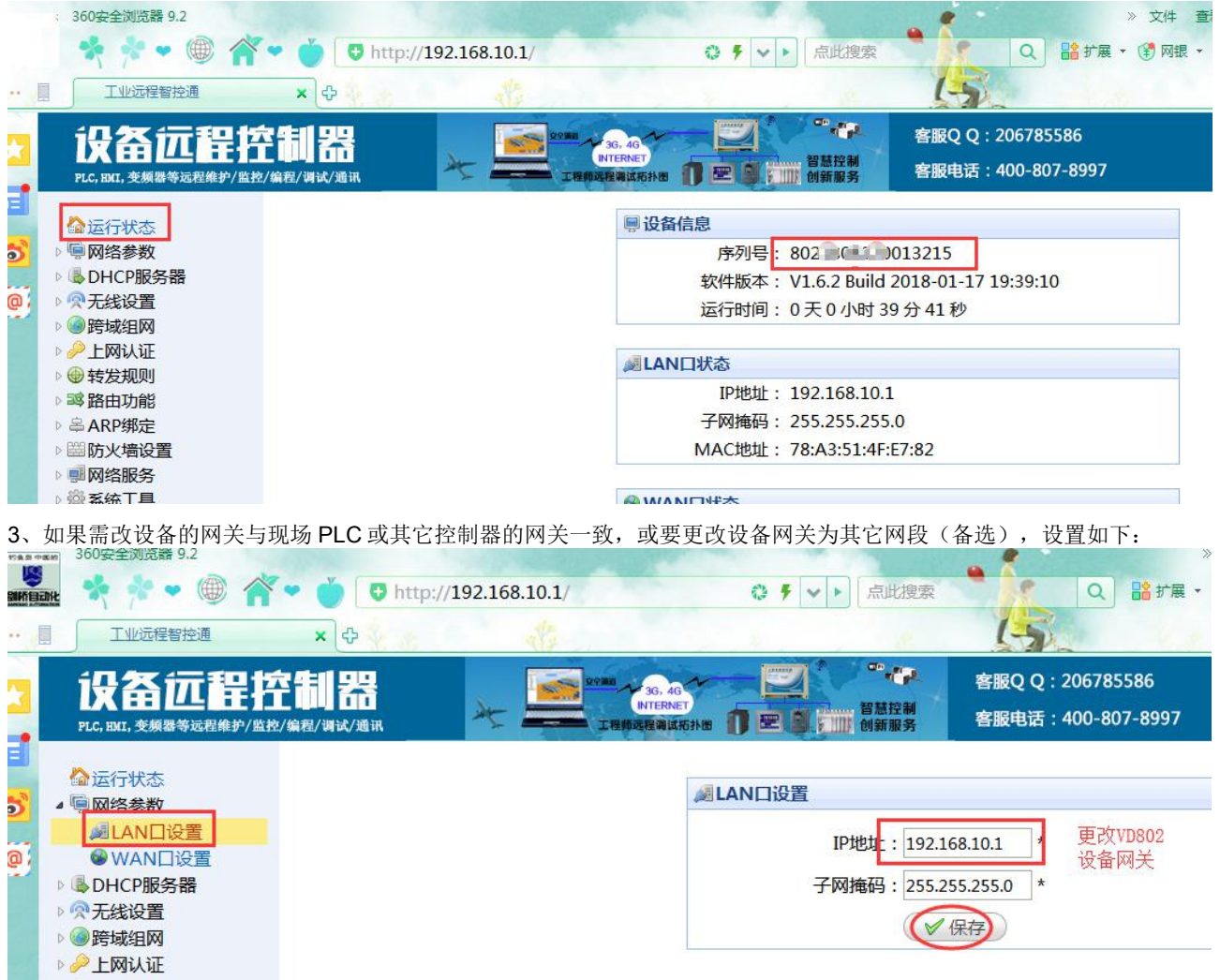

LAN 设置,在 IP 地址填写改好网关后,保存设置,断电 3 秒,再上电即可。

(如果不改网关,就按默认设置好 PLC 或控制器与设备网关保持在同一网段,比如 PLC 的 IP 改成 192.168.10.X (比如 10, 11.....)不能是 1 (因为给网关占用了,也不能是 255),如果 PLC 或控制器有子网掩码,就设置对应即可,一般默认设置掩码为 255.255.255.0,如果有网关就设置为 192.168.10.1 (有些设备不是写网关字样,写成路由器,路由器就是网关)

#### 第二步,设置好跨域组网配置。

1、跨域组网,基本设置栏里功能开关与客户端启用保存,如果没有设置,会出现在设置客户端帐号时,不论你网关是多少,都会出现172.16等内置网关而不能远程通讯,另本机名称与组网密码如不需要硬件组网可随意填写。

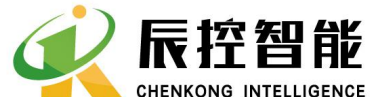

# 湖南辰控智能科技有限公司

Hunan Chenkong Intelligent Technology Co., Ltd.

湖南长沙雨花区湘府中路 18 号德思勤广场 B5 栋 26 楼 26 Floor, Building B5, Desqin Square, 18 Xiangfuzhong Road, Yuhua District, Changsha, Hunan Province 电话 TEL:+86 0731-85203816 热线 HotWITLINE: 400-807-8997 传真 FAX: +86 0731-85203916 邮编 Post Code: 410000

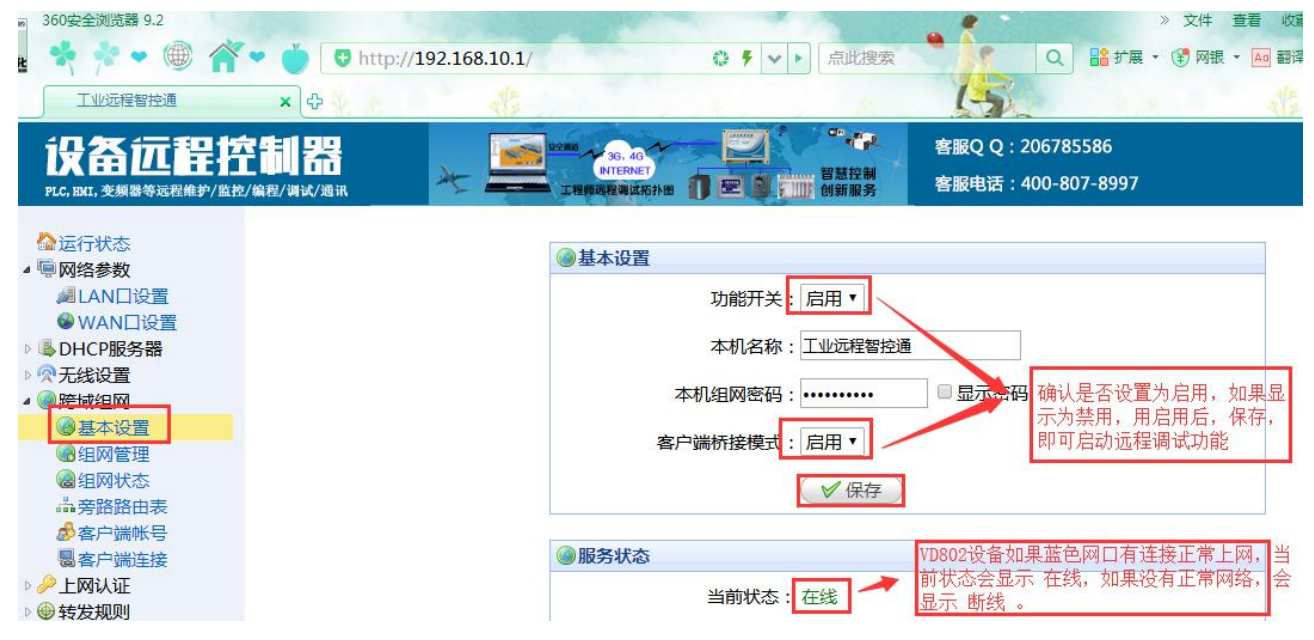

2、点击跨域组网栏,选择客端帐号进行添加(切记:这里的 IP 地址是分配给帐号连网使用的,不要设置与 PLC 或其它连接在设备上的控制器 IP 相同,以免出现 IP 冲突,每个帐号对应一个现场,或分配多个帐号对应一个现场(最多3个)。一般用英文+数字8位以上组合或现场拼音简称与手机号组合,密码设置也建议用英字母数字组合8位以上,更能确保安全。 300安全测透器 9.2

| 🐘 🤻 📌 🕶 🎯 🞢 🕶 🍎 🛡 http://192.16                                                                                                    | 58.10.1/                              | ◎ ∮ ∨ ▶ 点此搜索                                                                                                    | Q 🔒 🗗 🕻                                                                                                    | 展 🔹 貸 网银 👻 🔤 翻译 👻 截图                                                                                                    |
|----------------------------------------------------------------------------------------------------|---------------------------------------|----------------------------------------------------------------------------------------------------|----------------------------------------------------------------------------------------------------|----------------------------------------------------------------------------------------------------|
| II 工业远程智控通 × 中                                                                                                    | the second                            | Sec. 8                                                                                                    | 45                                                                                                    | A AL                                                                                                    |
|                                                                                                    | 29ma 3G, 4G<br>INTERNET<br>工程的远程测试和补I |                                                                                                    | 客服Q Q:206785586<br>客服电话:400-807-8997                                                                                                    | 7.,                                                                                                    |
| <ul> <li>☆ 运行状态</li> <li>◆ 网络参数</li> <li>▲ LAN口设置</li> <li>◆ WAN口设置</li> <li>◆ DHCP服务器</li> <li>◆ 五代设置</li> <li>◆ 西林田田</li> <li>● 跨域組网</li> <li>● 基本设置</li> <li>● 建成銀門</li> <li>● 建成銀門</li> <li>● 建筑规则</li> <li>■ 禁防北明</li> <li>● 等成規则</li> <li>■ 警路由功能</li> <li>&gt; ▲ ARP绑定</li> <li>■ 防火増设置</li> </ul> | 关键字:<br>●添加 ¥日<br>■ ID                | <ul> <li>● 搜索</li> <li>列表</li> <li>邮除 ● 编辑</li> <li>帐号</li> <li>加客户端帐号</li> <li>● (19,115,115,115,115,115,115,115,115,115,1</li></ul> | 每个帐号对应一<br>以上组合,密码<br>8位以上,更能确<br>9位以上,更能确<br>9分组<br>*数字或字母组合<br>*数字或字母组合 | <ul> <li>▶现场,一般用英文+数字8位<br/>设置也建议用英字母数字组合<br/>保安全。</li> <li>●</li> <li>●</li> <li< th=""></li<></ul> |

3、多种连网配置,支持有线上网及 WIFI 无线上网(推荐用有线上网,或 4G 路由器上网)。

3.1 有线上网模式:默认为动态 IP 上网,就是网线接到 WITLINE-BOX 蓝色口上,设备即可通过自动获取上网;通过现场分 配的动态 IP 地址信息上网;通过运营商提拱的光纤宽带帐号上网。

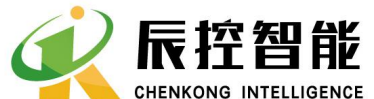

### 湖南辰控智能科技有限公司

1

Hunan Chenkong Intelligent Technology Co., Ltd.

湖南长沙雨花区湘府中路 18 号德思勤广场 B5 栋 26 楼 26 Floor, Building B5, Desqin Square, 18 Xiangfuzhong Road, Yuhua District, Changsha, Hunan Province 电话 TEL:+86 0731-85203816 热线 HotWITLINE: 400-807-8997 传真 FAX: +86 0731-85203916 邮编 Post Code: 410000

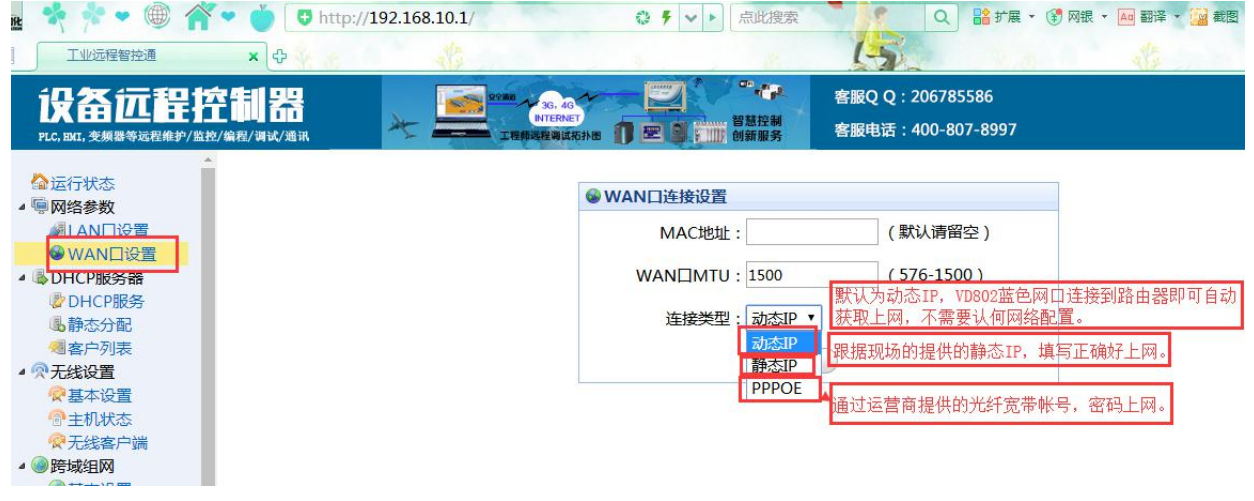

3.2 无线上网模块配置,启动确保启用了无线功能,在无线设置的基本设置里启用。

|                                |                                                      | 2 |                   | _ |
|--------------------------------|------------------------------------------------------|---|-------------------|---|
| 设备沅程控制器                        | 201 A 3G, 46 4 - 2 - 2 - 2 - 2 - 2 - 2 - 2 - 2 - 2 - |   | 客服Q Q:206785586   |   |
| PLC, HMI, 变频器等远程维护/监控/编程/调试/通讯 | ТЕРЛЕТ ТЕРЛЕТ ТЕРЛЕТ                                 |   | 客服电话:400-807-8997 |   |

| ▲ 运行状态                                | ◎于 # 网 效 心 里                  |
|---------------------------------------|-------------------------------|
| <b>屬网络参数</b>                          | <b>《九</b> 线网络反直               |
| MAND设置                                | 无线网络功能: 启用▼                   |
| See WAND设置                            |                               |
| 局 DHCP服务器                             | 无线网络名称(SSID): WITLINE-VD802   |
| DHCP服务                                |                               |
| ●静态分配                                 | 信道: 10 ▼                      |
| · · · · · · · · · · · · · · · · · · · |                               |
| ◎ 无线设置                                | 须苋: 40MHZ ▼                   |
| · 基本设置                                | tnl态方式 · W/DA_DSK/M/DA2_DSK ▼ |
| @ 主机状态                                |                               |
|                                       | 无线网络密码:                       |
| >>>>>>>>>>>>>>>>>>>>>>>>>>>>>>>>>>>   |                               |
| @基本设置                                 | ✓ 保存                          |
| ④组网管理                                 |                               |
|                                       |                               |

然后设置无线,启用无线客户端功能,搜索到信号强的可用无线网络,双击后输入无线密码(一定要输入正确),保存设置。

| 工业远程智控通                                                                                                    | ×                               | ate         |                              | 1 8                                  | 1-5                                                                    | 6.00 C  | t    |
|----------------------------------------------------------------------------------------------------|---------------------------------|-------------|------------------------------|--------------------------------------|------------------------------------------------------------------------|---------|------|
| 设备证积1                                                                                                    | 卒制男                             | 100 Stormer | 13G. 4G T                    | The second                           | 客服Q Q:206785586                                                        |         |      |
| PLC, IMI, 变频器等远程维护/监                                                                                                    | · · · · · · · · · · · · · · · · | - <b>-</b>  |                              | 智慧控制<br>[]]]]]] 创新服务                 | 客服电话:400-807-89                                                        | 97      |      |
| <ul> <li>□ 运行状态</li> <li>□ 网络参数</li> <li>□ LAN口设置</li> <li>○ WAN口设置</li> <li>○ WAN口设置</li> <li>○ DHCP服务器</li> <li>○ DHCP服务</li> <li>● 静态分配</li> <li>④ 喜户列表</li> <li>● 天然设置</li> <li>○ 基本设置</li> </ul> |                                 |             | ☆无线客户端设置<br>无线客户<br>接入<br>接入 | 置<br>講功論: 启用<br>点SSID: 16888<br>络密码: | <ul> <li>√ 启用</li> <li>3</li> <li>□ 显示密码</li> <li>保存 Q 搜索信号</li> </ul> | ]       |      |
| ◎ 王机状态<br>◎ 无线家户端                                                                                                    | 洗择信号强度真的可用网络                    | ⑦无线网络列表     | R.                           |                                      |                                                                        |         |      |
| ▲◎跨域组网                                                                                                    | ,双击后,输入无线密码。                    | ID ID       | SSID                         | 信道                                   | 认证                                                                     | 加密      | 信号强度 |
| 基本设置                                                                                                    |                                 | 1           | hsgs                         | 1                                    | WPAPSK/WPA2PSK                                                         | TKIPAES | 5    |
| left 组网管理<br>left 组网状态                                                                                                    |                                 | <b>Q</b> 2  | 16888                        | 6                                    | WPAPSK/WPA2PSK                                                         | AES     | 76   |
| ▲ 旁路路由表                                                                                                    |                                 |             |                              |                                      |                                                                        |         |      |

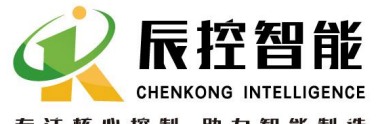

# 湖南辰控智能科技有限公司

Hunan Chenkong Intelligent Technology Co., Ltd.

湖南长沙雨花区湘府中路 18 号德思勤广场 B5 株 26 楼 26 Floor, Building B5, Desqin Square, 18 Xiangfuzhong Road, Yuhua District, Changsha, Hunan Province 电话 TEL:+86 0731-85203816 热线 HotWITLINE: 400-807-8997 传真 FAX: +86 0731-85203916 邮编 Post Code: 410000

等待1分钟以上,或重新断电3秒后再上电,过2分钟左右设备会自动连接到无线网络。网络状态可以在运行状态里的WWAN

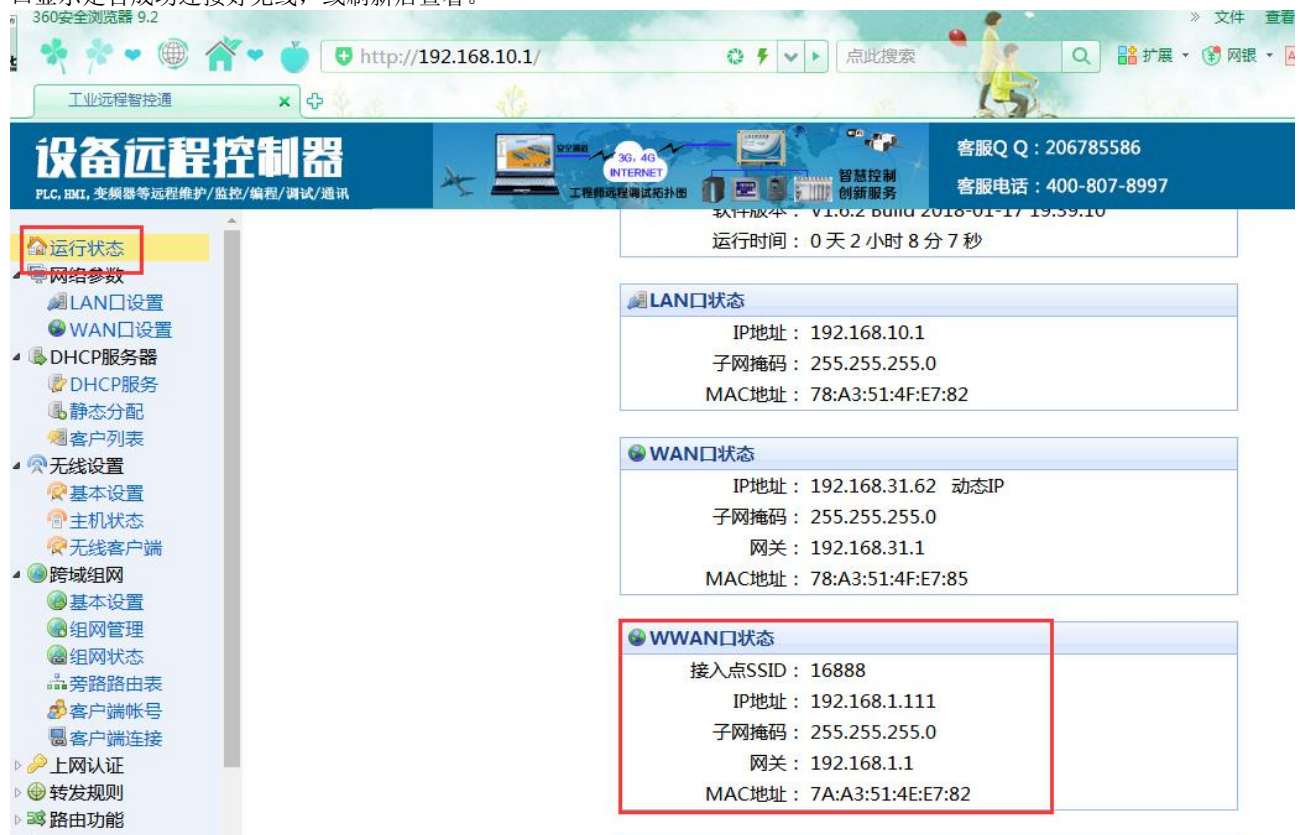

**4**、以上所述,WITLINE-BOX 远程智控通设备就设置成功了,实现主要操作就两步(1、PLC 等控器的 IP 与 WITLINE-BOX 在网关网段;**2**、设置好需要远程的客户端帐号密码。)

口显示是否成功连接好无线,或刷新后查看。

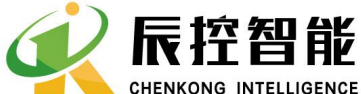

专注核心控制 助力智能制造 湖南辰控智能科技有限公司

Hunan Chenkong Intelligent Technology Co., Ltd.

#### 湖南长沙雨花区湘府中路 18 号德思勤广场 B5 栋 26 楼

26 Floor, Building B5, Desqin Square, 18 Xiangfuzhong Road, Yuhua District, Changsha, Hunan Province 电话 TEL:+86 0731-85203816 热线 HotWITLINE: 400-807-8997 传真 FAX: +86 0731-85203916 邮编 Post Code: 410000

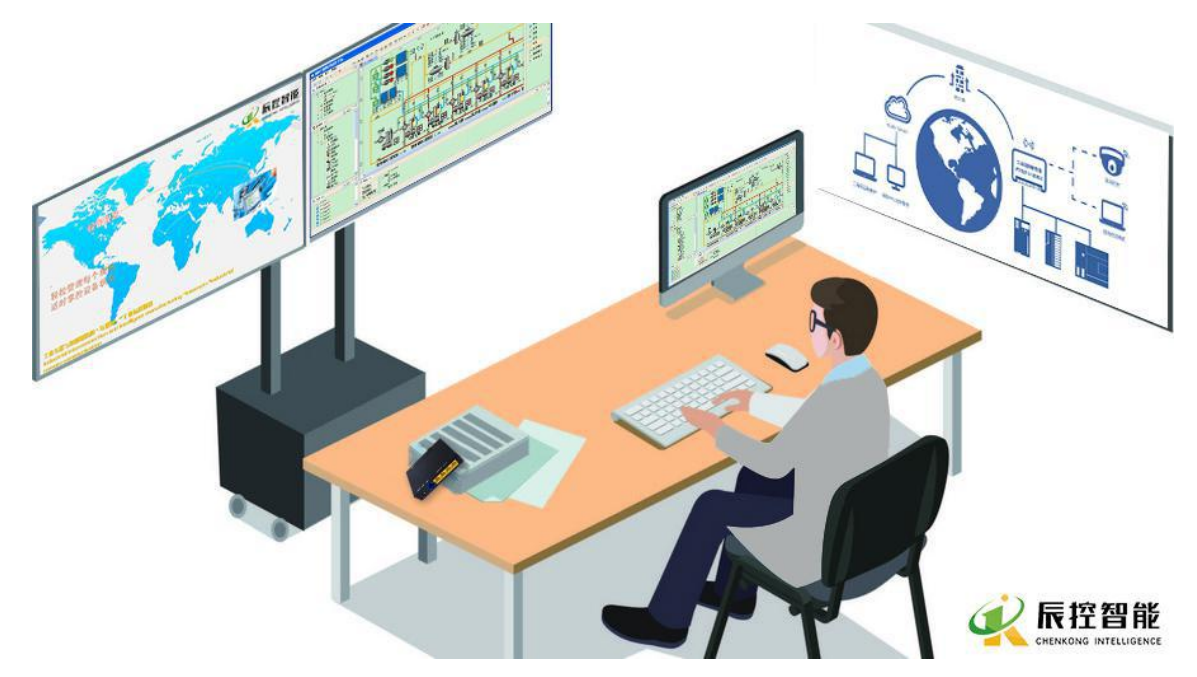

| 名称                        | 修改日期             | 类型            | 大小       |                 |
|---------------------------|------------------|---------------|----------|-----------------|
| 🚱 JQECT客户端软件.exe          | 2017-12-20 9:45  | 应用程序          | 2,013 KB | 客户端软件           |
| Ω PC客户端驱动-XP系统.exe        | 2017-12-22 17:54 | 应用程序          | 235 KB   |                 |
| 安装驱动说明.txt                | 2018-03-28 17:18 | 文本文档          | 1 KB     |                 |
| 🕥 电脑客户端-WIN7 8 10系统用.exe  | 2015-12-14-22:10 | 应田程序          | 222 KB   |                 |
| 🗾 工业远程智控通WITLINE-VD802使用说 | 2018-05-03 16:12 | Adobe Acrobat | 496 KB   | 5持WIN7/8/10所有糸统 |
| 📑 工业远程智控通软件.zip           | 2018-07-16 13:36 | 360压缩 ZIP 文件  | 1,786 KB |                 |

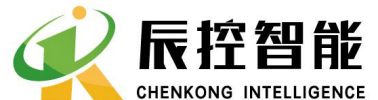

## 湖南辰控智能科技有限公司

Hunan Chenkong Intelligent Technology Co., Ltd.

湖南长沙雨花区湘府中路 18 号德思勤广场 B5 栋 26 楼

26 Floor, Building B5, Desqin Square, 18 Xiangfuzhong Road, Yuhua District, Changsha, Hunan Province 电话 TEL:+86 0731-85203816 热线 HotWITLINE: 400-807-8997 传真 FAX: +86 0731-85203916 邮编 Post Code: 410000

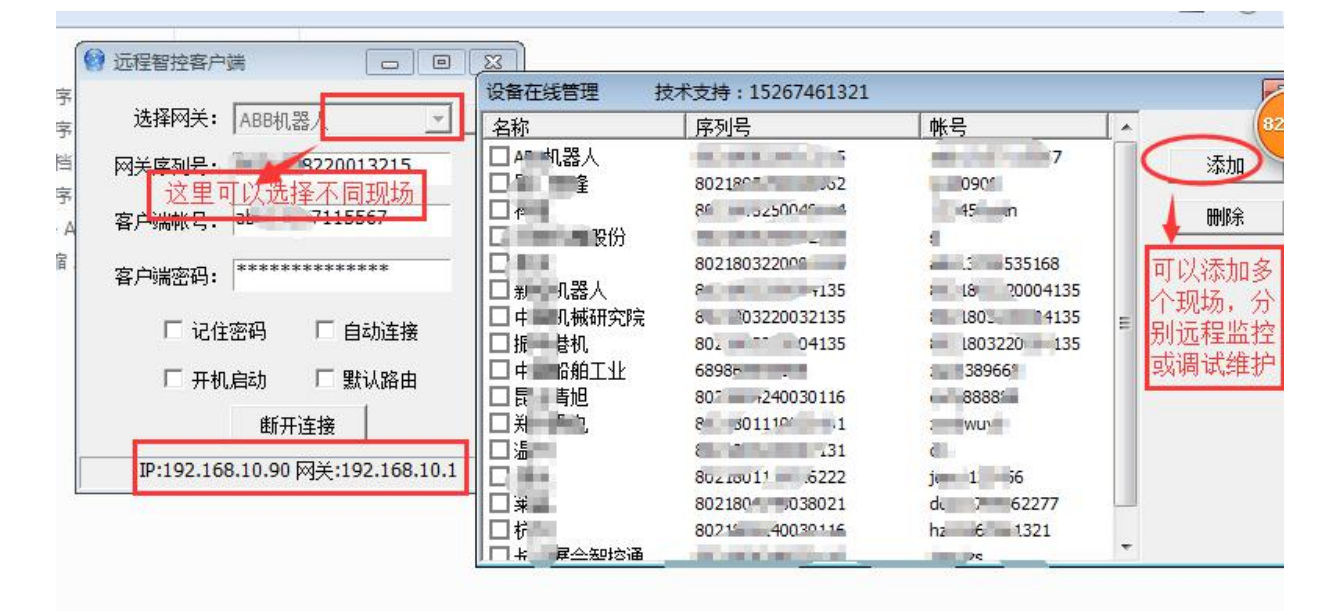

# WITLINE-BOX 设备远程控制器,可以实现在现场通过网关连接到控制器能完成或实现的所有功能,功能十分强大,安全稳定,操作简单,目前全球首创,是工程师必备的远程工具,是设备商创新智能保障维护及提升服务效率的最佳选择。

#### 备注花絮,需要注意的地方:

1、设置 PLC 或其它带有以太网的控制设备的 IP 地址与设备保持在同一个网关,比如 WITLINE-BOX 的默认网关

是:192.168.10.1 那么设置 PLC 或其它控制的 IP 地址为 192.168.10.20,子网掩码:255.255.255.0 网关 192.168.10.1,

2、如果没有开启跨域组网,直接在跨域组网里基本设置开启并启用即可;设置好客户端帐号密码,这里的 IP 不要和 PLC 等冲突。

3、设备的蓝色网关是连接外部路由器或 4G 路由器的网络口,带有以太网的控制器或上位机机配置 WITLINE-BOX 是连到 设备的 LAN 口上。

4、然后通过 WAN 口连上网络即可,如果现场场没有线网络,可用 4G 路由器提供 4G 网络同可,支持电信、移动、联通等 信号,或临时用手机热电分享网络给设备使用。